## MANUAL DE INSTALAÇÃO DA BOL<sup>®</sup>

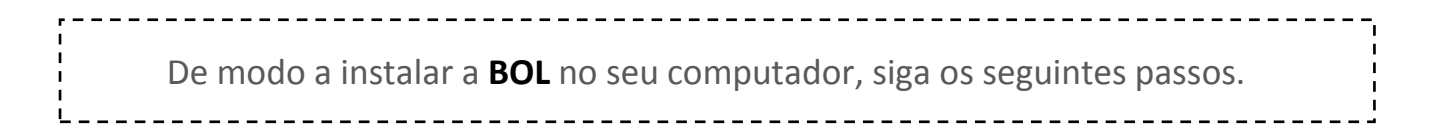

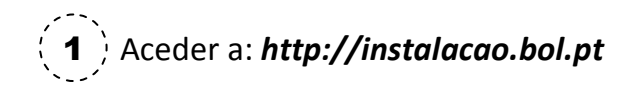

**2**) Irá aparecer a seguinte página para efectuar o Login, de modo a ter acesso ao software **BOL**.

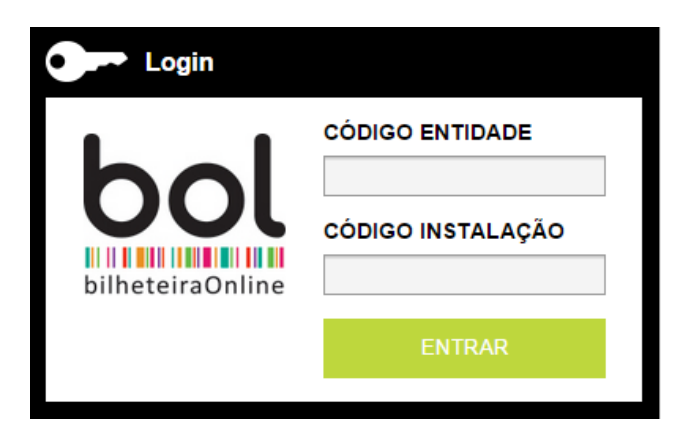

- Introduza nos espaços a branco, o Código Entidade e o Código Instalação que Ihes foram facultados no momento de adesão à plataforma. 3 Efectuado o Login terá acesso à página de Instalação da BOL.

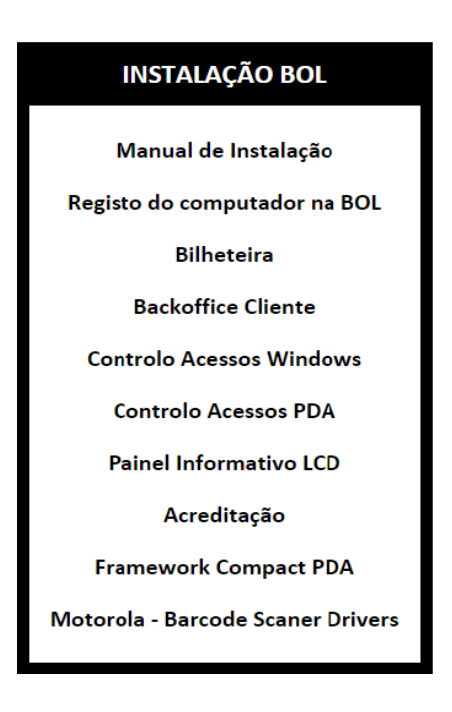

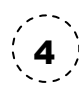

4) Para a instalação da *Bilheteira, Backoffice Cliente, Controlo de Acessos Windows, Painel Informativo LCD* ou *Acreditação*, deverá seleccionar a opção correspondente, efectuando o download do respectivo ficheiro.
EXEMPLO: Efectuar download da *Bilheteira* e de seguida executar
*SetupBilheteira,* avançando com a respectiva instalação:

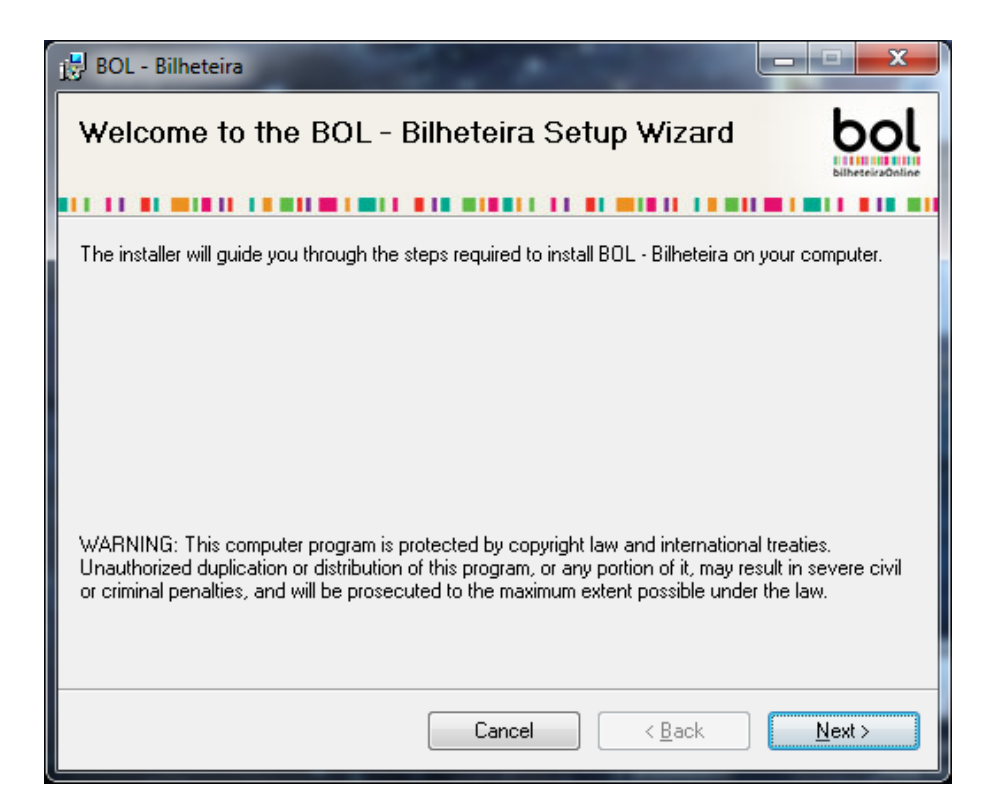

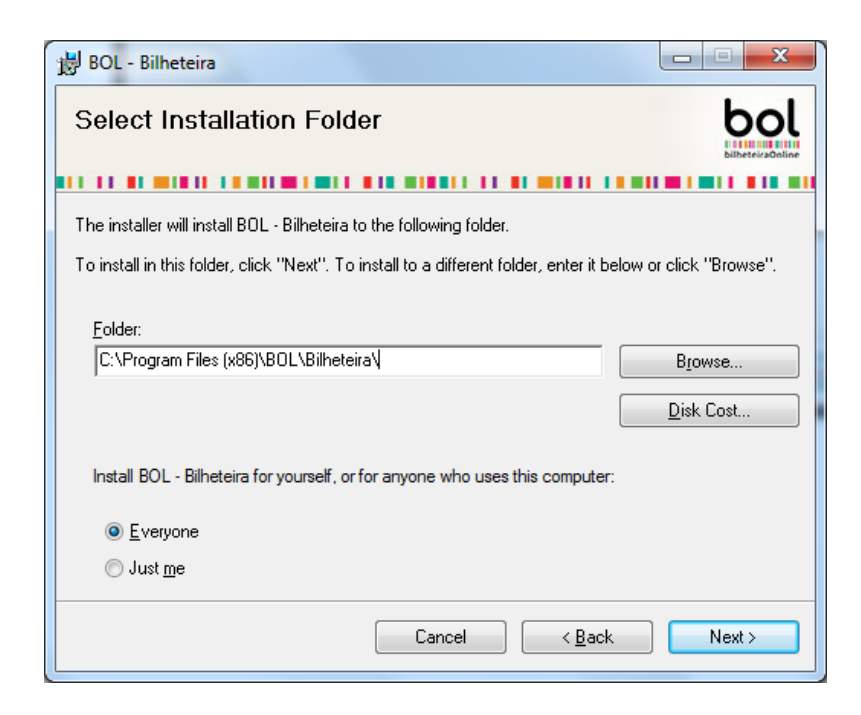

Durante a instalação, deverá proceder ao registo do computador na nossa plataforma, preenchendo a **"Entidade"** e o **"Código de Instalação"** de acordo com os dados que lhe foram fornecidos e carregar em **"Validar"**.

Por fim, deverá seleccionar a "Entidade" pretendida e carregar em "Atribuir" e concluir a instalação.

Nota: O registo é efectuado apenas da primeira vez que instala uma aplicação BOL

| bol                                                   | CONSULTORES SISTEMAS DE INFORMAÇÃO |
|-------------------------------------------------------|------------------------------------|
| bilheteiraOnline                                      |                                    |
| Cada vez somos mais!                                  |                                    |
|                                                       |                                    |
| Entidade C                                            | ódigo de Instalação                |
|                                                       | VALIDAR                            |
|                                                       |                                    |
| DEFINIÇÕES                                            |                                    |
| DEFINIÇÕES<br>Computador <b>Não insta</b>             | lado                               |
| DEFINIÇÕES<br>Computador <b>Não insta</b><br>Entidade | lado<br>* Atribuir                 |
| DEFINIÇÕES<br>Computador Não insta<br>Entidade        | lado<br>* CATRIBUIR                |

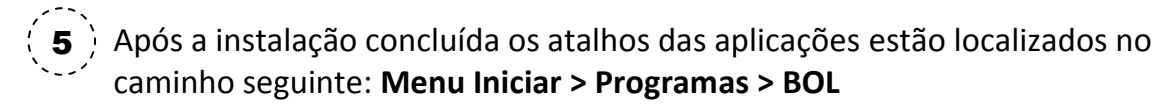